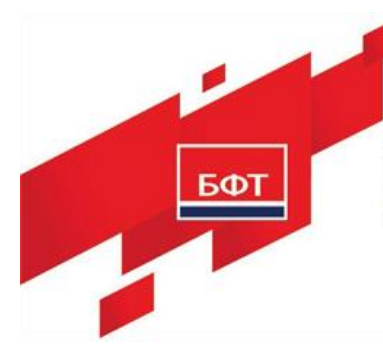

ОБЩЕСТВО С ОГРАНИЧЕННОЙ ОТВЕТСТВЕННОСТЬЮ «БЮДЖЕТНЫЕ И ФИНАНСОВЫЕ ТЕХНОЛОГИИ» 129085, г. Москва, ул. Годовикова, д. 9, стр. 17. +7 (495) 784-70-00 ineed@bftcom.com, www.bftcom.com

БФТ.Закупки

## Инструкция по скачиванию, установке и запуску экземпляра программного обеспечения

Листов 22

© 2021 ООО «БФТ»

## СОДЕРЖАНИЕ

| 1.  | Скачивание дистрибутива                                 | 3  |
|-----|---------------------------------------------------------|----|
| 2.  | Установка системы «БФТ.Закупки»                         | 3  |
| 2.1 | Установка OpenJDK 11                                    | 3  |
| 2.2 | Установка PostgreSQL-12                                 | 4  |
| 2.3 | Создание базы                                           | 4  |
| 2.4 | Установка и настройка Tomcat 8                          | 4  |
| 2.5 | Установка приложения «БФТ.Закупки»                      | 9  |
| 2.6 | Настройка портов брандмауэра                            | 14 |
| 2.7 | Настройка логирования                                   | 14 |
| 3.  | Запуск системы «БФТ.Закупки» и настройка конфигурации 1 | 6  |
| 3.1 | Вход в систему                                          | 16 |
| 3.2 | Установка конфигурации                                  | 18 |

## 1. Скачивание дистрибутива

Для получения дистрибутива необходимо пройти по ссылке, ввести пароль и скачать файл из облачного хранилища.

Ссылка: https://bftcloud.bftcom.com/index.php/s/07wOAawRdXGAMWU

Пароль: 51b4R1TW

Файл сборки с приложением и конфигурацией **арр.war** устанавливается на сервер приложения.

## 2. Установка системы «БФТ.Закупки»

## Порядок установки

- 1) Установка OpenJDK 11;
- 2) Установка PostgreSQL-12;
- 3) Создание базы приложения;
- 4) Установка и настройка Tomcat 8;
- 5) Установка приложения «БФТ.Закупки»;
- 6) Настройка портов брандмауэра;
- 7) Настройка логирования.
- 2.1 Установка OpenJDK 11

Для установки OpenJRE 11 необходимо выполнить следующие действия:

1) Перейти в home директорию:

cd ~

2) Обновить кэш:

sudo yum makecache

3) Установить OpenJDK:

sudo yum install java-11-openjdk-devel

4) Выбрать java 11 по умолчанию:

sudo alternatives --config java

2.2 Установка PostgreSQL-12 Установить PostgreSQL-12

sudo yum install postgresql12 postgresql12-server postgresql12-

contrib postgresql12-libs -y

Создать экземпляр базы:

sudo postgresql-setup initdb

Изменить аутентификации по паролю:

sudo vi /var/lib/pgsql/data/pg\_hba.conf

host all all 127.0.0.1/32 ident

host all all ::1/128 ident

Изменить на:

host all all 127.0.0.1/32 md5

host all all ::1/128 md5

Установить пароль для пользователя postgres:

sudo -u postgres psql postgres

Ввести команду:

\password postgres

Ввести пароль.

Выйти из psql:

\q

2.3 Создание базы Создать базу azki:

CREATE DATABASE azki;

2.4 Установка и настройка Tomcat 8 Установка Tomcat 8

Для установки Tomcat 8 необходимо:

Установить Tomcat:

sudo yum install tomcat8-user tomcat8 Создать инстанс в необходимой директории (название модуля и порты указать свои):

tomcat8-instance-create -p 8083 -c 8015 azki

## Настройка Tomcat 8

Положить файл application.properties в папку с томкатом.

#unix: -Djline.terminal=org.springframework.shell.core.IdeTerminal #windows: -Djline.WindowsTerminal.directConsole=false -Djline.terminal=jline.UnsupportedTerminal dm.fieldSetPackages=com.bftcom.azki.common,com.bftcom.configurator.c ommons,com.bftcom.reports.common,com.bftcom.ice.common,com.bftcom .icewidgets.common,com.bftcom.widgets.store.common

ice.servicesPackages=com.bftcom.azki.common.service,com.bftcom.config urator.commons.services,com.bftcom.ice.common.service ice.rls.enabled = true

ice.script.jvmPackages= com.bftcom.ice.common.maps.\*,\ com.bftcom.ice.server.util.\*,\ com.bftcom.ice.common.general.\*,\ com.bftcom.ice.common.service.notification.\*,\

com.bftcom.ice.common.service.notification.NotificationApi.\*,\ com.bftcom.ice.common.utils.\*

spring.profiles.active=postgresql

# Настройка соединения spring.datasource.url=jdbc:postgresql://localhost:5432/azki spring.datasource.username=postgres spring.datasource.password= postgres

#spring.devtools.restart.trigger-file = application.properties
spring.devtools.restart.enabled = false
spring.devtools.livereload.enabled = false

server.compression.enabled=true server.compression.min-response-size=2048 server.compression.mimetypes=application/pdf,application/json,application/xml,text/html,application/j avascript,text/css,text/xml,text/plain

spring.servlet.multipart.max-file-size=32MB spring.servlet.multipart.max-request-size=32MB

server.port=8080

server.servlet.contextPath=/app

# Charset of HTTP requests and responses. Added to the "Content-Type" header if not set explicitly.

spring.http.encoding.charset=UTF-8

# Enable http encoding support.

spring.http.encoding.enabled=true

# Force the encoding to the configured charset on HTTP requests and responses.

spring.http.encoding.force=true

spring.jackson.serialization.write-dates-as-timestamps=true

spring.quartz.job-store-type=jdbc spring.quartz.jdbc.initialize-schema=never spring.quartz.properties.org.quartz.jobStore.tablePrefix=quartz.qrtz\_ spring.quartz.properties.org.quartz.jobStore.driverDelegateClass = org.quartz.impl.jdbcjobstore.PostgreSQLDelegate

timeMachine.enabled=true

spring.shell.interactive.enabled=false

#do disable RabbitMQ init connection on start and Quartz spring.autoconfigure.exclude=org.springframework.boot.autoconfigure.amq p.RabbitAutoConfiguration,org.springframework.boot.autoconfigure.quartz. QuartzAutoConfiguration,org.camunda.bpm.spring.boot.starter.CamundaB pmAutoConfiguration

# disable BPM camunda.bpm.enabled=false

log.access.enabled=false log.access.httpRequests.maxPayloadLength=1000 log.access.httpRequests.includePayload=true

camunda.bpm.application.delete-upon-undeploy=true

# Enable document conversions using locally installed LibreOffice/OpenOffice.org jodconverter.local.enabled=false external.storage.enabled=false external.storage.default=false external.storage.archive.systemCode=REPORTS external.storage.archive.scheme=http external.storage.archive.host=doc- archive:8080/app external.storage.archive.user=root external.storage.archive.password=root reports.storage=ARCHIVE reports.planeta.url=http://planeta

```
# replication
azk.replication.enabled=false
azk.replication.autostart=true
azk.replication.kafka.host=srv-test-esia
azk.replication.kafka.port=9093
azk.replication.kafka.group=11
azk.clients=[\
```

```
{\
```

]

```
"name": "TEST_ESIA_AZK", \
"displayName" : "АЦК Финансы", \
"description": "AЦК Финансы", \
"timeOffsetHours":0, \
"rmiHost": "srv-test", \
"rmiPort": 2095,\
"replicationType": "DEBEZIUM",\
"schema": "public"\
}\
```

```
azk.plan.rmi.extCode=TEST_ESIA_AZKSPB
```

azk.plan.rmi.login=root azk.plan.rmi.password=toor azk.plan.rmi.extld=1

azk.replication.kafka.poll.intervalSeconds=500 azk.replication.max.poll.records=10000 azk.replication.max.partition.fetch.bytes=5000001 azk.replication.fetch.max.bytes=10000001 azk.replication.lockup.intervalSeconds=0 azki.replication.tables=unit,budget azki.replication.classifiers=kes azk.replication.login=root

Прописать полный путь до этого файла в bin/startup.sh:

export CATALINA\_OPTS="-

Dspring.config.location=file:полный\_путь\_до\_application.properties

2.5 Установка приложения «БФТ.Закупки»

Скопировать файл приложения app.war в директорию \webapps сборки Tomcat;

Положить файл application.properties в папку с томкатом.

#unix: -Djline.terminal=org.springframework.shell.core.IdeTerminal

#windows: -Djline.WindowsTerminal.directConsole=false -

Djline.terminal=jline.UnsupportedTerminal

dm.fieldSetPackages=com.bftcom.azki.common,com.bftcom.configurator.c ommons,com.bftcom.reports.common,com.bftcom.ice.common,com.bftcom .icewidgets.common,com.bftcom.widgets.store.common ice.servicesPackages=com.bftcom.azki.common.service,com.bftcom.config urator.commons.services,com.bftcom.ice.common.service ice.rls.enabled = true

ice.script.jvmPackages= com.bftcom.ice.common.maps.\*,\ com.bftcom.ice.server.util.\*,\ com.bftcom.ice.common.general.\*,\ com.bftcom.ice.common.service.notification.\*,\

com.bftcom.ice.common.service.notification.NotificationApi.\*,\ com.bftcom.ice.common.utils.\*

spring.profiles.active=postgresql

# Настройка соединения spring.datasource.url=jdbc:postgresql://localhost:5432/azki spring.datasource.username=postgres spring.datasource.password= postgres

#spring.devtools.restart.trigger-file = application.properties
spring.devtools.restart.enabled = false
spring.devtools.livereload.enabled = false

server.compression.enabled=true server.compression.min-response-size=2048 server.compression.mimetypes=application/pdf,application/json,application/xml,text/html,application/j avascript,text/css,text/xml,text/plain

spring.servlet.multipart.max-file-size=32MB

spring.servlet.multipart.max-request-size=32MB

server.port=8080

server.servlet.contextPath=/app

# Charset of HTTP requests and responses. Added to the "Content-Type" header if not set explicitly.

spring.http.encoding.charset=UTF-8

# Enable http encoding support.

spring.http.encoding.enabled=true

# Force the encoding to the configured charset on HTTP requests and responses.

spring.http.encoding.force=true

spring.jackson.serialization.write-dates-as-timestamps=true

spring.quartz.job-store-type=jdbc spring.quartz.jdbc.initialize-schema=never spring.quartz.properties.org.quartz.jobStore.tablePrefix=quartz.qrtz\_ spring.quartz.properties.org.quartz.jobStore.driverDelegateClass = org.quartz.impl.jdbcjobstore.PostgreSQLDelegate

timeMachine.enabled=true

spring.shell.interactive.enabled=false

#do disable RabbitMQ init connection on start and Quartz spring.autoconfigure.exclude=org.springframework.boot.autoconfigure.amq p.RabbitAutoConfiguration,org.springframework.boot.autoconfigure.quartz. QuartzAutoConfiguration,org.camunda.bpm.spring.boot.starter.CamundaB pmAutoConfiguration # disable BPM camunda.bpm.enabled=false

log.access.enabled=false log.access.httpRequests.maxPayloadLength=1000 log.access.httpRequests.includePayload=true

camunda.bpm.application.delete-upon-undeploy=true

# Enable document conversions using locally installed LibreOffice/OpenOffice.org jodconverter.local.enabled=false

external.storage.enabled=false external.storage.default=false external.storage.archive.systemCode=REPORTS external.storage.archive.scheme=http external.storage.archive.host=doc- archive:8080/app external.storage.archive.user=root external.storage.archive.password=root reports.storage=ARCHIVE reports.planeta.url=http://planeta

# replication
azk.replication.enabled=false
azk.replication.autostart=true
azk.replication.kafka.host=srv-test-esia
azk.replication.kafka.port=9093
azk.replication.kafka.group=11

```
azk.clients=[\
{\
"name": "TEST_ESIA_AZK", \
"displayName" : "AЦК Финансы", \
"description": "AЦК Финансы", \
"timeOffsetHours":0, \
"timeOffsetHours":0, \
"rmiHost": "srv-test", \
"rmiPort": 2095,\
"replicationType": "DEBEZIUM",\
"schema": "public"\
}\
```

```
azk.plan.rmi.extCode=TEST_ESIA_AZKSPB
azk.plan.rmi.login=root
azk.plan.rmi.password=toor
azk.plan.rmi.extId=1
```

azk.replication.kafka.poll.intervalSeconds=500

```
azk.replication.max.poll.records=10000
```

azk.replication.max.partition.fetch.bytes=5000001

```
azk.replication.fetch.max.bytes=10000001
```

azk.replication.lockup.intervalSeconds=0

```
azki.replication.tables=unit,budget
```

azki.replication.classifiers=kes

```
azk.replication.login=root
```

Прописать полный путь до этого файла в bin/startup.sh :

export CATALINA\_OPTS="-

Dspring.config.location=file:полный\_путь\_до\_application.properties

"

2.6 Настройка портов брандмауэра

Для возможности подключения к серверу с других машин в сети на данной машине необходимо разрешить порту приложения (порт приложения указан в файле server.xml в поддиректории Tomcat'a conf – в параметре port тега Connector) принимать запросы извне.

sudo firewall-cmd --zone=public --permanent --add-port=8080/tcp Для применения правил необходимо их перезагрузить:

firewall-cmd -reload

2.7 Настройка логирования

Для настройки логирования необходимо:

Создать файл logger.xml в директории Tomcat'a с содержимым:

<configuration>

<appender name="STDOUT"

class="ch.qos.logback.core.ConsoleAppender">

<encoder>

<pattern>%d{YYYY-MM-dd HH:mm:ss.SSS} [%thread] %-

5level %logger{36} - %msg%n</pattern>

</encoder>

</appender>

<appender name="FILE"

class="ch.qos.logback.core.rolling.RollingFileAppender"> <!--

логгер

работает с файлом -->

<File>logs/access.log</File> <!--расположение файла -->

<rollingPolicy <rollingPolicy

class="ch.qos.logback.core.rolling.TimeBasedRollingPolicy"><!-политика для

разделения файлов логов по времени -->

<FileNamePattern>logs/access.%d{yyyy-MM-

dd}.%i.log.zip</FileNamePattern> <!---

шаблон для

имени файла, в который будут архивироваться логи -->

<timeBasedFileNamingAndTriggeringPolicy

class="ch.qos.logback.core.rolling.SizeAndTimeBasedFNATP">

<maxFileSize>10MB</maxFileSize> <!--максимальный

размер файлов логов-->

</timeBasedFileNamingAndTriggeringPolicy>

</rollingPolicy>

<append>true</append>

<immediateFlush>true</immediateFlush>

<encoder>

<pattern>%d{YYYY-MM-dd HH:mm:ss.SSS}

%msg%n</pattern>

</encoder>

</appender>

<logger

name="com.bftcom.ice.server.logging.AccessLoggingFilter">

<appender-ref ref="FILE"/>

<level value="DEBUG"/>

</logger>

<root level="INFO">

<appender-ref ref="STDOUT"/>

</root>

<logger

name="com.bftcom.docarch.server.rest.DocArchiveDocumentContr oller" level="DEBUG"/> <logger name="com.bftcom.ice.server.services.DataServiceImpl" level="OFF"/>

<logger name="com.bftcom.ice.server.services.DeltaMachine" level="OFF"/>

<logger

name="com.bftcom.ice.server.security.SecuredDataServiceImpl" level="OFF"/>

</configuration>

Прописать в catalina.sh:

export CATALINA\_OPTS="-

Dlogback.configurationFile=\$CATALINA\_HOME/logback.xml

-Dlogging.config=file:\$CATALINA\_HOME/logback.xml

-

Dspring.config.location=file:\$CATALINA\_HOME/application.properti es"

# 3. Запуск системы «БФТ.Закупки» и настройка конфигурации

3.1 Вход в систему

Работа в платформе доступна только для зарегистрированных пользователей.

Для перехода к окну авторизации в строке адреса браузера вводится адрес сервера системы. Откроется окно авторизации пользователя:

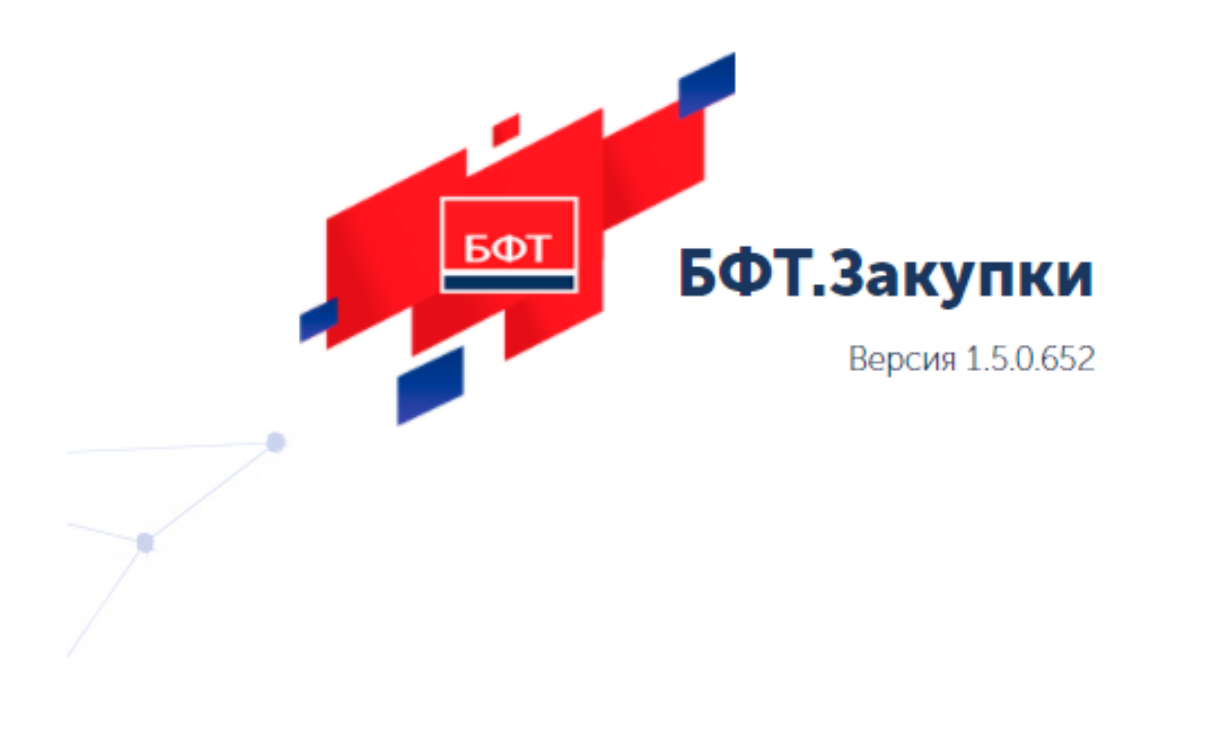

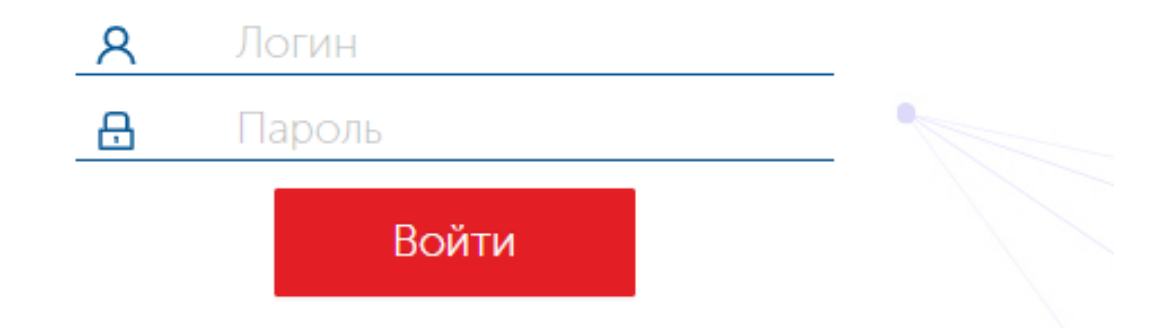

Рисунок 1 – Окно входа в систему

Для входа в систему необходимо указать следующую информацию:

- Логин: «root» имя пользователя.
- Пароль: «root» пароль пользователя.

Далее нажимается кнопка Войти.

В случае ввода верной информации (указаны зарегистрированный в системе пользователь и правильный пароль)

осуществится вход в главное окно системы. При вводе неверного Пользователя или Пароля на экране появится сообщение об ошибке.

3.2 Установка конфигурации

Последним этапом настройки приложения является установка конфигурации. После того, как администратор зашел в систему под системной учетной записью следует перейти в пункт меню «Конфигуратор-импорт конфигурации»

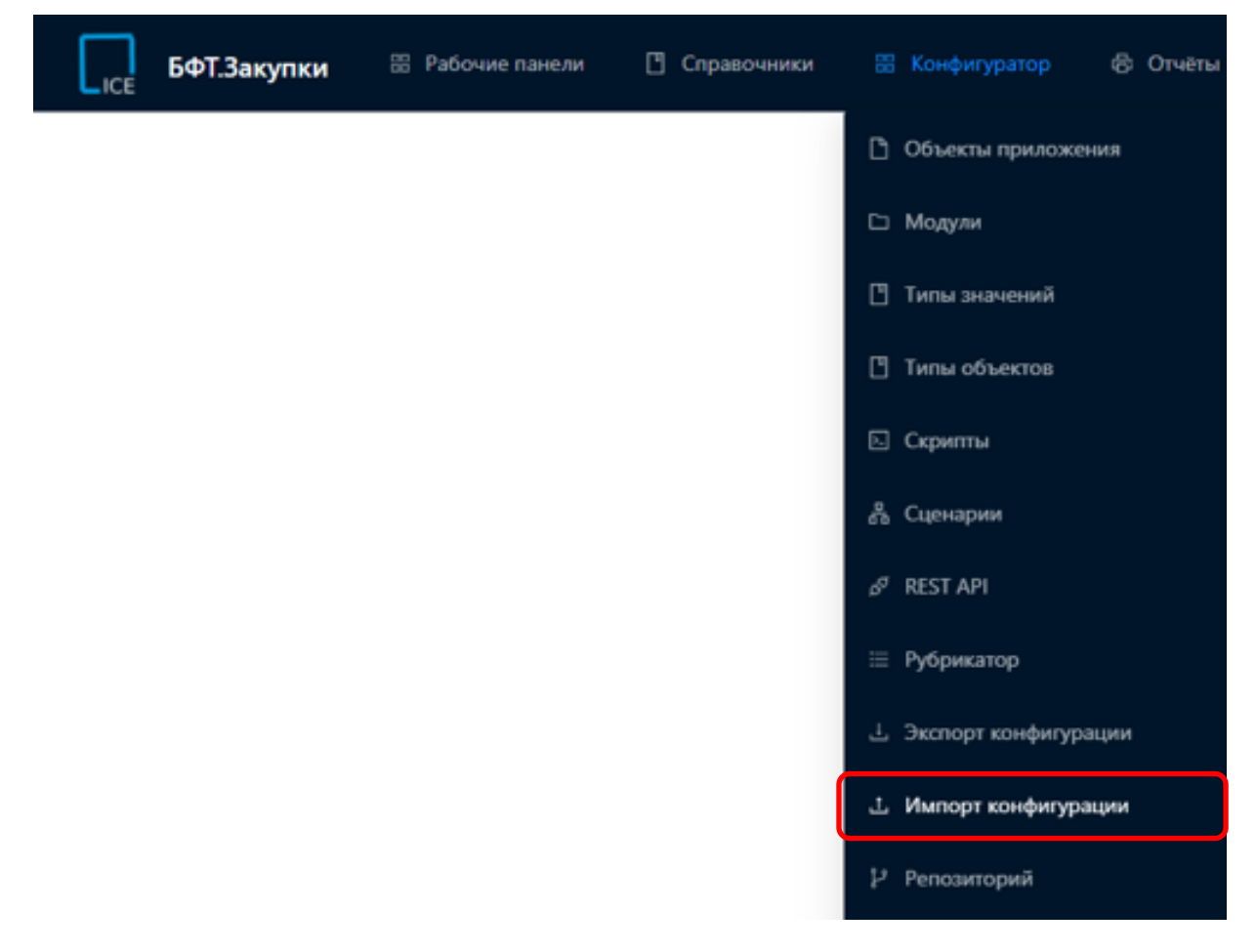

Рисунок 2 – Пункт меню импорт конфигурации

Далее следует выбрать файл конфигурации. В открывшейся форме следует выбрать все пункты на вкладке объекты

### Импорт конфигурации

| (j) | Свойства                                |                                  | ≡             | Объекты              | 1       | <u>ئ</u> | Параметры выполнения   |  |  |
|-----|-----------------------------------------|----------------------------------|---------------|----------------------|---------|----------|------------------------|--|--|
|     | Bce                                     | е объекты ∨                      |               |                      |         |          |                        |  |  |
| ,   | •                                       | 💾 <b>Роли</b> Rol                | e 3           |                      |         |          |                        |  |  |
| ,   | ~                                       | 🗄 Статуснь                       | іе мод        | ели StateMa          | chine 1 | 1        |                        |  |  |
| ,   | 🕨 🔽 📋 Шаблоны отчётов ReportTemplate 36 |                                  |               |                      |         |          |                        |  |  |
| ,   | ~                                       | 🕒 Объект приложения AppObject 95 |               |                      |         |          |                        |  |  |
| ,   | ~                                       | 💾 Рубрика                        | <b>тор</b> Ар | pMenu <mark>1</mark> |         |          |                        |  |  |
| ,   | ~                                       | 🖺 Источни                        | к данн        | ых DataSou           | rce 2   |          |                        |  |  |
| ,   | ~                                       | 🖺 Виджет                         | Widget        | :Object 1            |         |          |                        |  |  |
| ,   | ~                                       | 💾 Группа с                       | вязанн        | ых виджетс           | рв Widg | jet      | Group 1                |  |  |
| ,   | ~                                       | 🖪 Привязк                        | а груп        | пы виджето           | в к рол | и١       | NidgetGroupRole 1      |  |  |
|     |                                         |                                  |               |                      |         |          |                        |  |  |
|     |                                         | Рису                             | нок 3         | – Выбор об           | бъекто  | вд       | ля импорта конфигураци |  |  |

#### Импорт конфигурации

| 🛈 Свойства 🗮 Объекть          | і 🕸 Параметры выполнения                                      |
|-------------------------------|---------------------------------------------------------------|
|                               |                                                               |
| Внимание! Частичное сохранени | е конфигурации может привести к нарушению целостности данных! |
| Режим объединения ⊘:          | Заменять из файла                                             |
| Пропускать ошибки 🕐:          |                                                               |
| Проверить конфигурацию 🕐:     |                                                               |
| Опубликовать изменения ⊘:     |                                                               |
| Подробное логирование ⊘:      |                                                               |

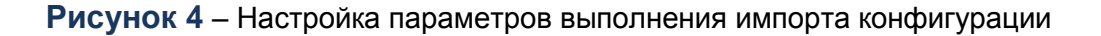

На вкладке параметры выполнения следует выполнить настройку согласно рисунку 4.

Когда все настройки произведены следует начать импорт через соответствующую кнопку «Импорт» и дождаться результата исполнения. В случае возникновения ошибок во время выполнения

### импорта они будут зафиксированы в журнале выполнения. В таком случае следует скачать файл журнала и передать его системному администратору или иному лицу сопровождающему систему

| Импорт конфигурации |              |            |                  |           |                                |           | Отмена | Ф Импорт                    |                |                 |
|---------------------|--------------|------------|------------------|-----------|--------------------------------|-----------|--------|-----------------------------|----------------|-----------------|
| (i)                 | Свойства     | =          | Объекты          | \$        | Параметры выполнения           | E         | Жур    | рнал выполнения             | Скачать фа     | йл журнала 🕹    |
| 13:33:              | 26.958 DEBUG | Сохранение | DataSource[548   | b103d-bb3 | 8b-4c16-b221-a1d5a711b97a Кон  | солидиров | ванные | е закупки]. Уже существует  | в БД.          | -               |
| 13:33:              | 26.962 INFO  | Импорт Wid | lgetObject (Видж | ет). Выде | лено записей в файле: 2        |           |        |                             |                |                 |
| 13:33:              | 26.962 DEBUG | Чтение Wid | igetObject (Видж | ет) из фа | йла                            |           |        |                             |                |                 |
| 13:33:              | 26.963 INFO  | Сохранение | WidgetObject (   | Виджет).  | Записей в файле: 2             |           |        |                             |                |                 |
| 13:33:              | 26.992 DEBUG | Сохранение | WidgetObject[4   | 5fc0554-0 | 1d06-47d8-810d-bdfbaedf15f8 Ka | алендарь  | закуп  | пок]. Уже существует в БД.  |                |                 |
| 13:33:              | 27.009 DEBUG | Сохранение | WidgetObject[3   | 4fbcbf8-a | a378-47ad-b716-a860931cb755 K  | онсолидир | рованн | ные закупки]. Уже существуе | ет в БД.       |                 |
| 13:33:              | 27.015 INFO  | Импорт Wid | lgetGroup (Групп | а связанн | ных виджетов). Выделено запис  | ей в файл | ne: 2  |                             |                |                 |
| 13:33:              | 27.015 DEBUG | Чтение Wid | lgetGroup (Групп | а связанн | ных виджетов) из файла         |           |        |                             |                |                 |
| 13:33:              | 27.015 INFO  | Сохранение | WidgetGroup (F   | руппа свя | занных виджетов). Записей в (  | файле: 2  |        |                             |                |                 |
| 13:33:              | 27.047 DEBUG | Сохранение | WidgetGroup[4d   | 482549-b9 | 0d-4ff8-adc0-15e9e4a02e00 Ko   | нсолидиро | ованны | ме закупки]. Уже существует | г в БД.        |                 |
| 13:33:              | 27.052 DEBUG | Сохранение | WidgetGroup[7b   | b390ad-13 | bf-4e59-a9a8-022f3bfef520 Ka   | пендарь з | закупс | ок]. Уже существует в БД.   |                |                 |
| 13:33:              | 27.055 INFO  | Импорт Das | hboard (Рабочая  | панель).  | Выделено записей в файле: 3    |           |        |                             |                |                 |
| 13:33:              | 27.055 DEBUG | Чтение Das | hboard (Рабочая  | панель)   | из файла                       |           |        |                             |                |                 |
| 13:33:              | 27.055 INFO  | Сохранение | Dashboard (Pa6   | очая пане | ель). Записей в файле: З       |           |        |                             |                |                 |
| 13:33:              | 27.080 DEBUG | Сохранение | Dashboard[8d84   | 92af-db9d | 1-4e7f-9526-6ede34c6b5c3 Конс  | олидирова | анные  | закупки]. Уже существует в  | з БД.          |                 |
| 13:33:              | 27.118 DEBUG | Сохранение | Dashboard[427b   | ef01-be50 | -4622-8477-439ba860dafd Кале   | ндарь зак | купок] | ]. Уже существует в БД.     |                |                 |
| 13:33:              | 27.121 DEBUG | Сохранение | Dashboard[72a7   | 81a6-2aa2 | -4820-9b3f-0b5c8175dcd2 Bce :  | виджеты]. | . Уже  | существует в БД.            |                |                 |
| 13:33:              | 27.126 INFO  | Импорт Das | hboardWidgetGro  | ир (Привя | зка группы виджетов к рабоче   | й панели) | ). Выд | делено записей в файле: 4   |                |                 |
| 13:33:              | 27.126 DEBUG | Чтение Das | hboardWidgetGro  | ир (Привя | ізка группы виджетов к рабоче  | й панели) | ) из ф | файла                       |                |                 |
| 13:33:              | 27.126 INFO  | Сохранение | DashboardWidge   | tGroup (ſ | ]ривязка группы виджетов к ра  | бочей пан | нели). | . Записей в файле: 4        |                |                 |
| 13:33:              | 27.152 DEBUG | Сохранение | DashboardWidge   | tGroup[2  | Привязка группы виджетов 'Кал  | пендарь з | закупс | рк' к рабочей панели 'Кален | дарь закупок'  | ]. Уже существу |
| 13:33:              | 27.156 DEBUG | Сохранение | DashboardWidge   | tGroup[3  | Привязка группы виджетов 'Ко   | нсолидиро | ованны | ые закупки' к рабочей панел | и 'Консолидир  | ованные закупки |
| 13:33:              | 27.159 DEBUG | Сохранение | DashboardWidge   | tGroup[6  | Привязка группы виджетов 'Ко   | нсолидиро | ованны | »е закупки' к рабочей панел | и 'Все виджет  | ы']             |
| 13:33:              | 27.211 DEBUG | Сохранение | DashboardWidge   | tGroup[7  | Привязка группы виджетов 'Кал  | пендарь з | закупс | ок' к рабочей панели 'Все в | зиджеты']. Уже | существует в Е  |
| 13:33:              | 27.216 INFO  | Импорт Das | hboardRole (При  | вязка раб | очей панели к роли). Выделен   | записей   | й в фа | айле: 5                     |                |                 |
| 13:33:              | 27.216 DEBUG | Чтение Das | hboardRole (При  | вязка раб | очей панели к роли) из файла   |           |        |                             |                |                 |
| 13:33:              | 27.217 INFO  | Сохранение | DashboardRole    | (Привязка | а рабочей панели к роли). Зап  | исей в фа | айле:  | 5                           |                |                 |
| 13:33:              | 27.327 DEBUG | Сохранение | DashboardRole[   | 427bef01· | be50-4622-8477-439ba860dafd,   | superUse  | er При | ивязка рабочей панели к рол | и]. Уже сущес  | твует в БД.     |
| 13:33:              | 27.332 DEBUG | Сохранение | DashboardRole[   | 427bef01· | be50-4622-8477-439ba860dafd,   | User При  | ивязка | а рабочей панели к роли]. У | /же существует | в БД.           |
| 13:33:              | 27.336 DEBUG | Сохранение | DashboardRole[   | 8d8492af- | db9d-4e7f-9526-6ede34c6b5c3,   | User При  | ивязка | а рабочей панели к роли]. У | /же существует | в БД.           |
| 13:33:              | 27.337 DEBUG | Сохранение | DashboardRole[   | 8d8492af  | db9d-4e7f-9526-6ede34c6b5c3,   | superUse  | er При | ивязка рабочей панели к рол | и]. Уже сущес  | твует в БД.     |
| 13:33:              | 27.339 DEBUG | Сохранение | DashboardRole[   | 72a781a6· | 2aa2-4820-9b3f-0b5c8175dcd2,   | superUse  | er При | ивязка рабочей панели к рол | и]. Уже сущес  | твует в БД.     |
| 13:33:              | 27.344 INFO  | Импорт зав | вершён успешно.  | Время выг | юлнения: 00:00:56.119          |           |        |                             |                | -               |
| 4                   |              |            |                  |           |                                |           |        |                             |                |                 |

### Рисунок 5 – Журнал выполнения импорта конфигурации